# Quick Guide Warning: Before you use the device, make

| sure device is worked in below environment, or it can't work properly.                                      |                                                                                                    |                                                                                                    |  |  |
|----------------------------------------------------------------------------------------------------|----------------------------------------------------------------------------------------------------|----------------------------------------------------------------------------------------------------|--|--|
| Don't support                                                                                               | Environment Support                                                                                              | Solutions                                                                                                    |  |  |
| 3G/4G signal ≤50%,                                                                                          | 1, User can connect device to 5 smalto in case 1-2 smartphones are in po area, other smartphones can still view. |                                                                                                    |  |  |
| long delay of can t view video.                                                                             |                                                                                                    | 2, User better to connect smartphone to WiFi when there is WiFi available.                                                        |  |  |
| 5GHz WiFi.<br>Device can't connect.                                                                         | 2.4GHz WiFi.                                                                                                    | Change to use 2.4GHz WiFi.                                                                                                    |  |  |
| <512KBit/s or too many<br>computers/smartphones in the<br>same network.<br>Delay or can't work.             | Upload bandwidth≥512KBit/s                                                                                       | 1, Reduce the computers/smartphones<br>quantity connected in the same network.<br>2, Change to use a bigger bandwidth<br>network. |  |  |
| iPone/iPad will not receive<br>push notification when 3G/4G<br>network is turned off and<br>battery is low. | iPhone/iPad can always<br>receive push notification when<br>3G/4G network is turn on.                            | iPhone/iPad user should always turn on<br>3G/4G network to be able to receive<br>push notification all the time                   |  |  |
| Few Android tablets can not receive push notification.                                                      | All iPhone, iPad, Android<br>Smartphones and most<br>Android tablets can receive<br>push notification.           | Only use iPhone, iPad, Android<br>Smartphones and most Android tablets<br>to receive push notification.                           |  |  |

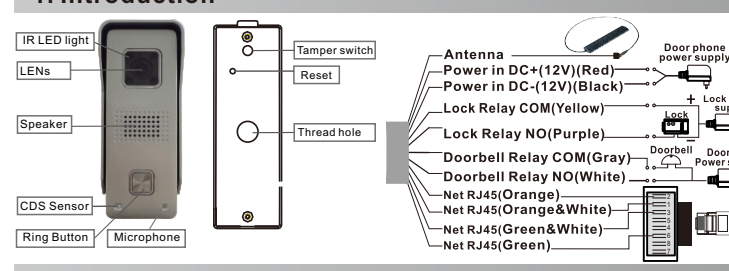

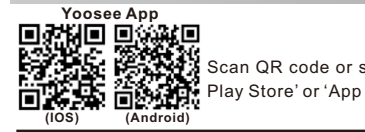

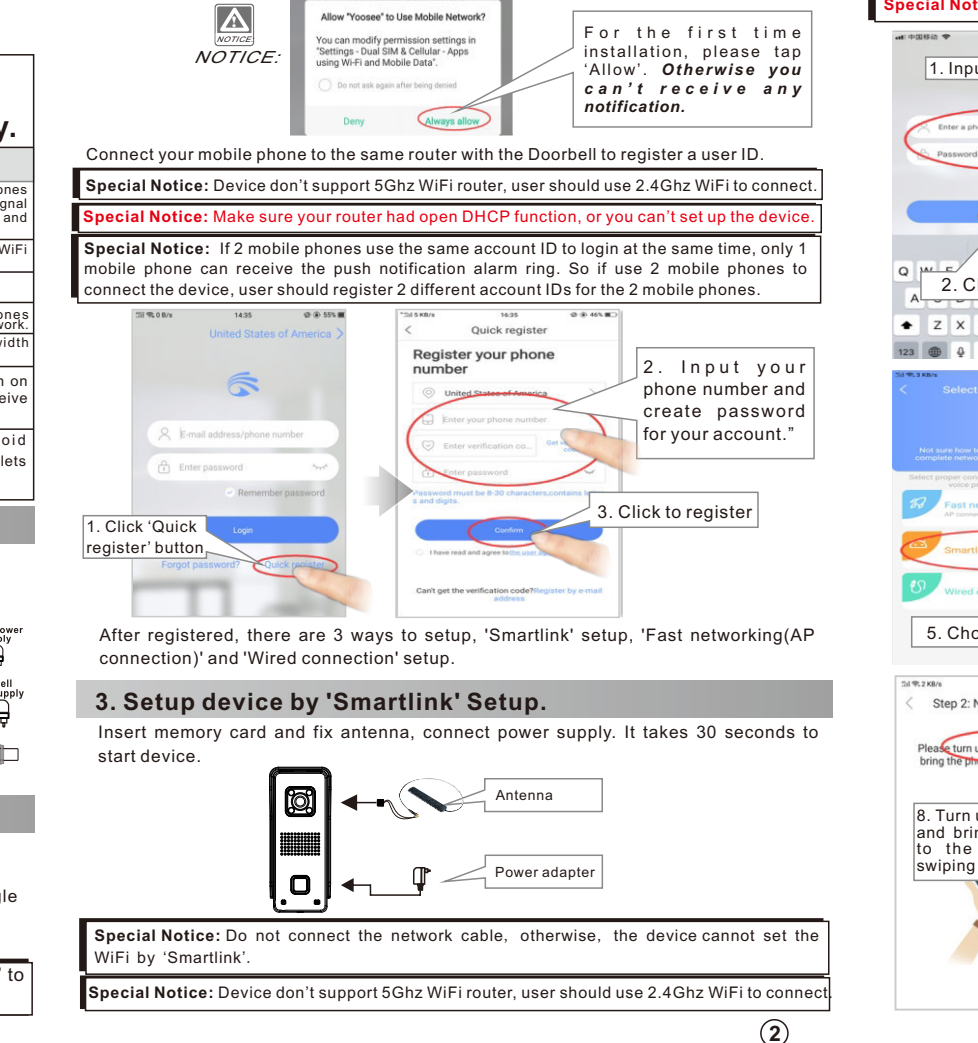

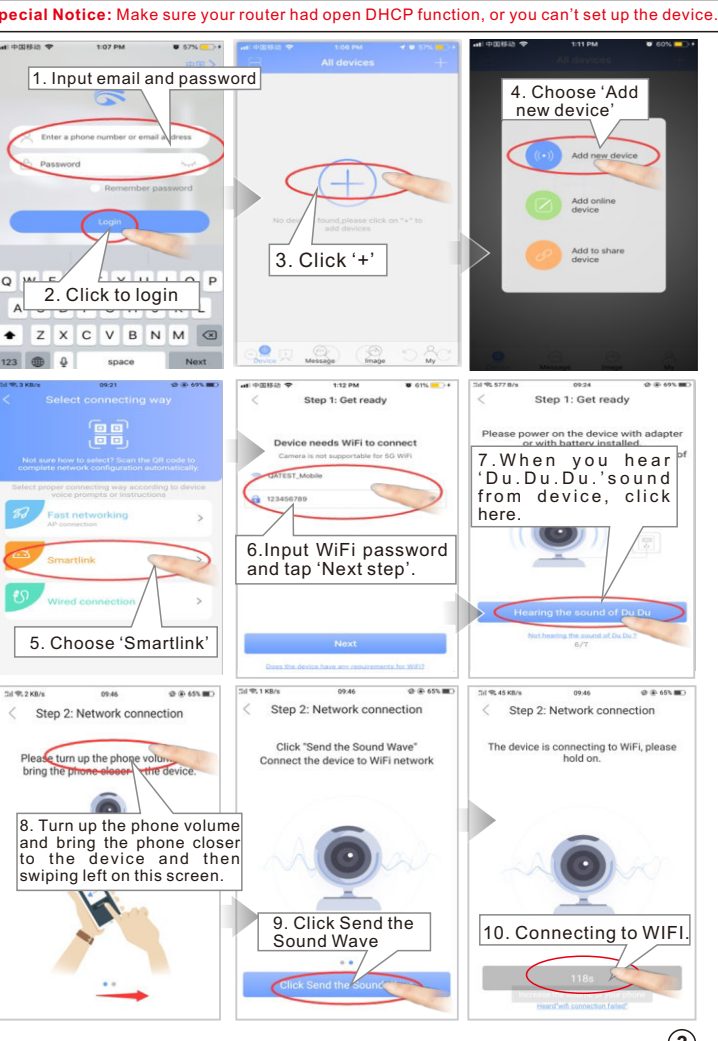

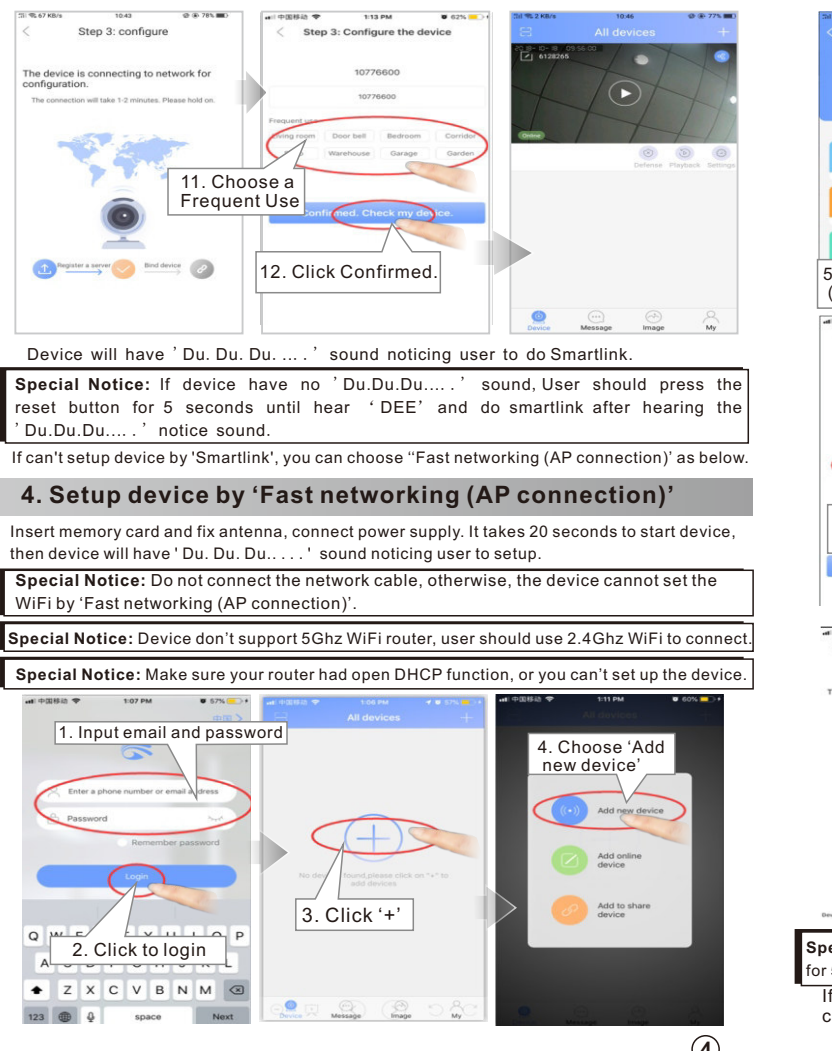

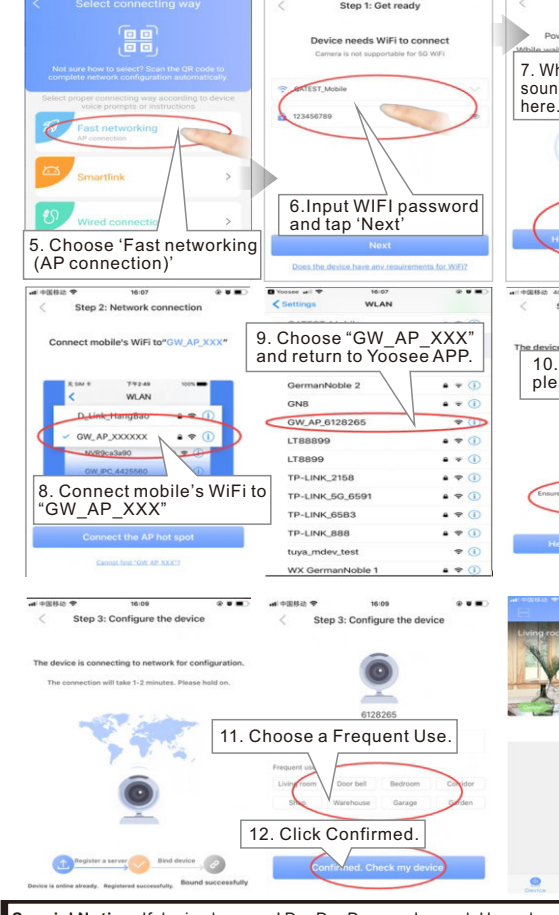

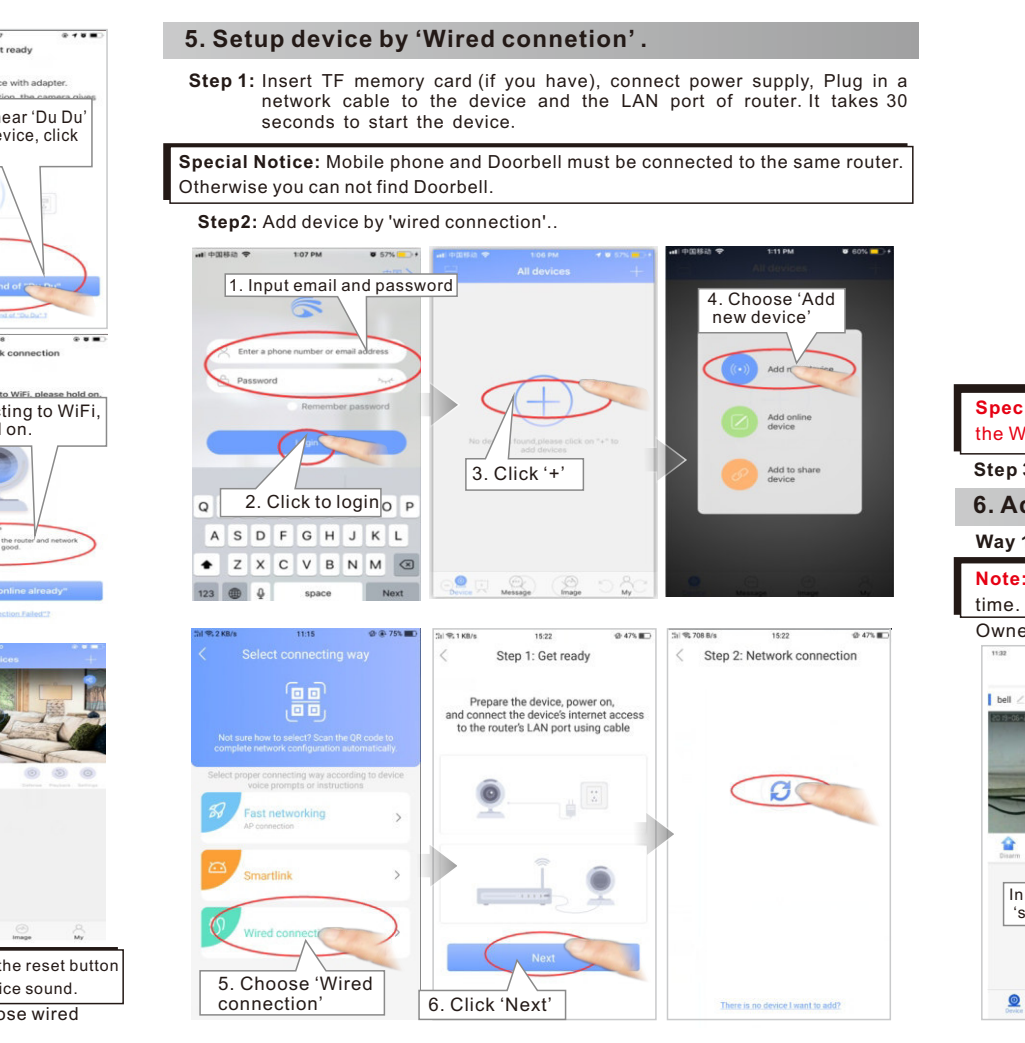

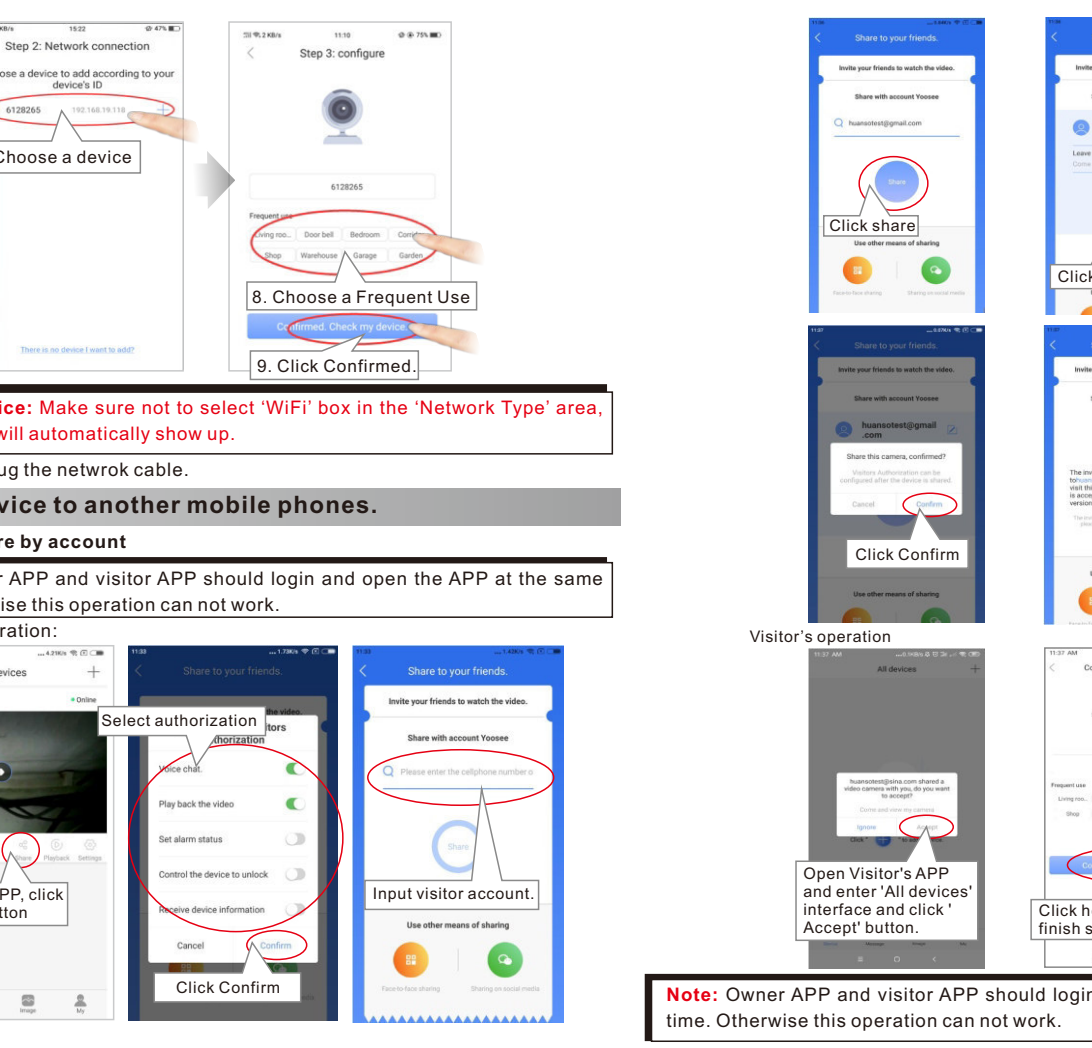

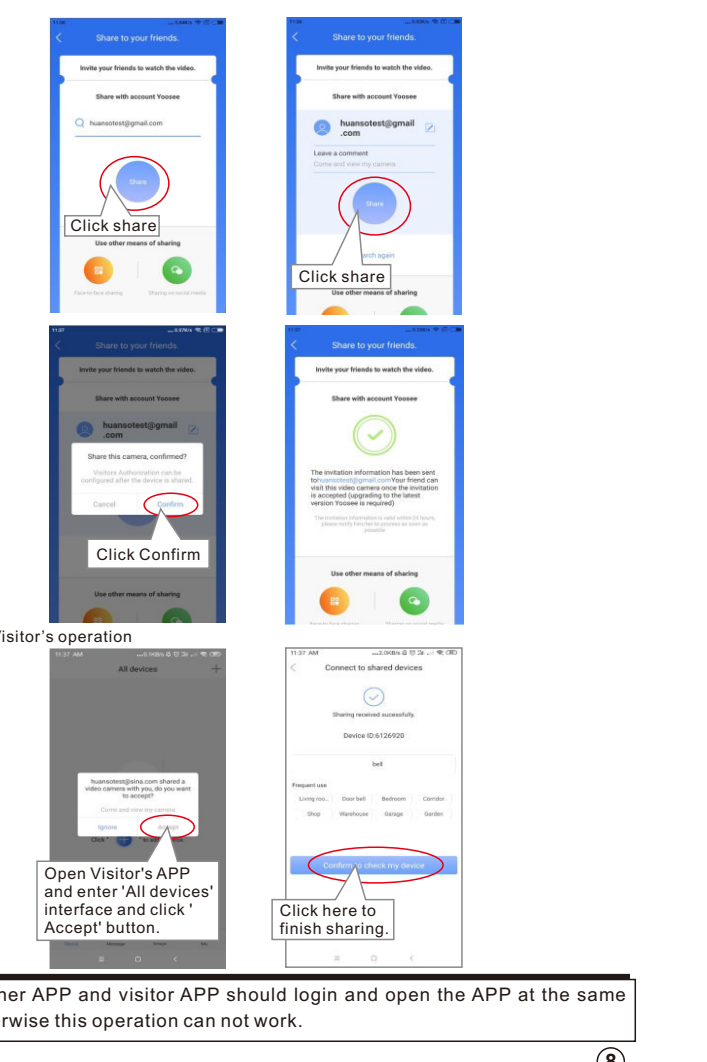

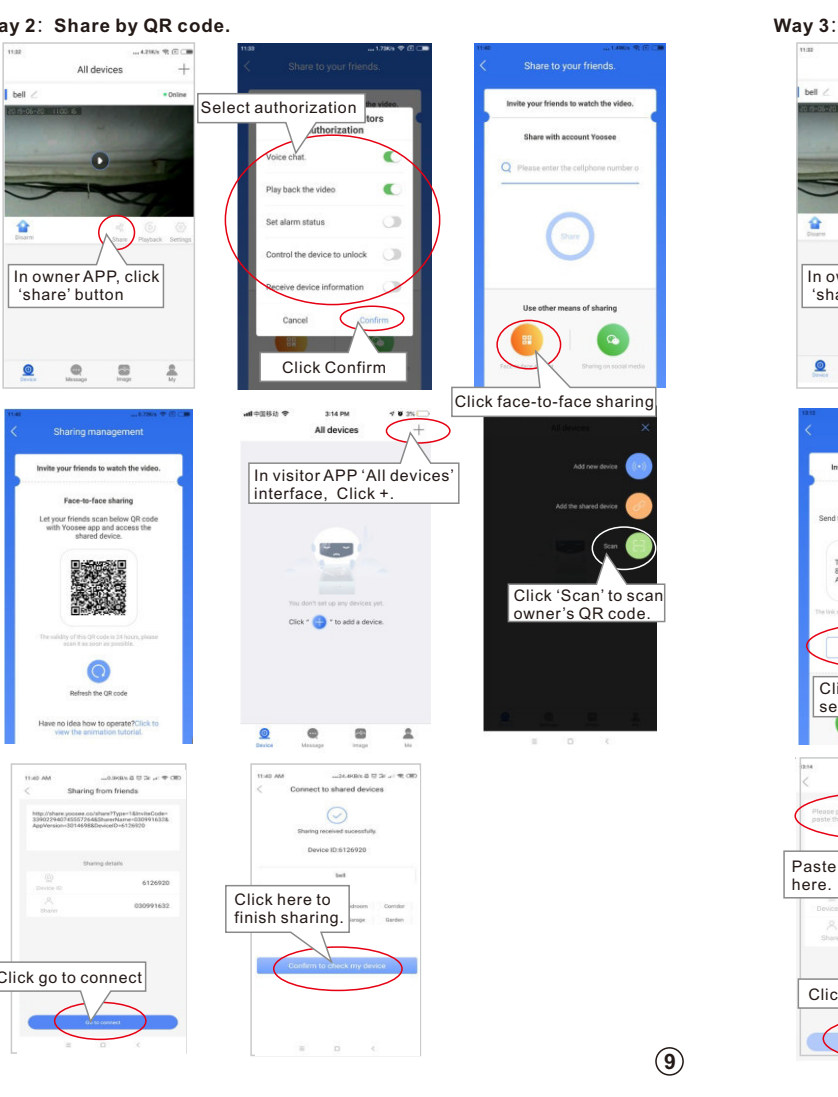

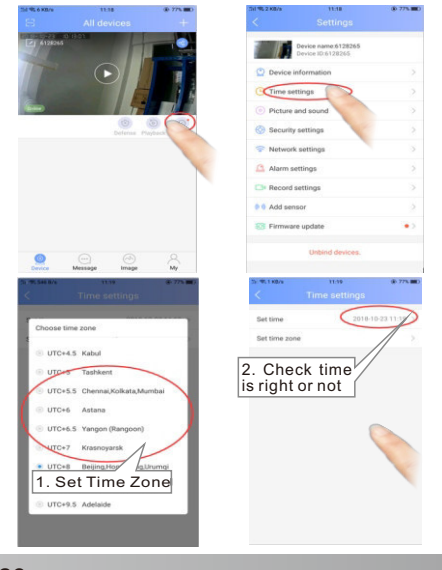

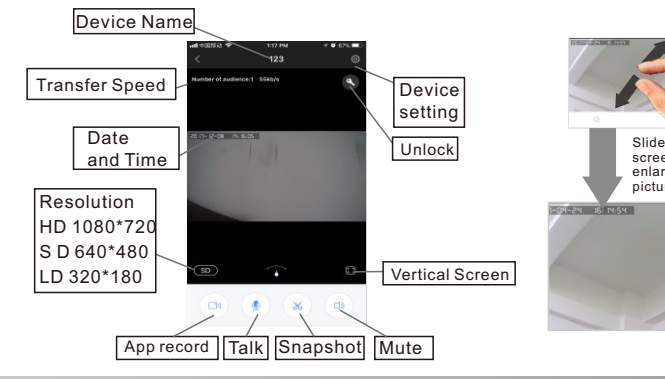

view. For iphone, slide and press '→' to view.

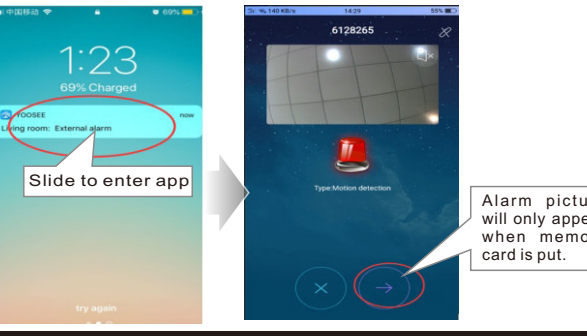

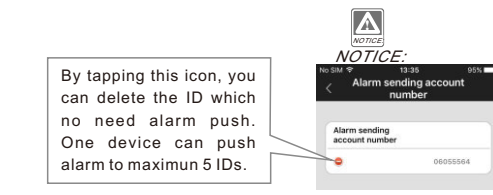

ory card and turn on power. (DO NOT insert or

| lo SIM ♥ 11:32 37% ∎⊃                | No SIM ♀      | 11:38                   | 35%           | 51 9.424 8/5 | 14.45            |
|--------------------------------------|---------------|-------------------------|---------------|--------------|------------------|
| All devices +                        | <             | Settings                |               | <            | Record se        |
| discover new device >                |               | Demo                    |               | Record mod   | ie               |
| 🕑 Demo                               | ② Device in   | formation               |               | Record       | manually         |
|                                      | ① Time sett   | ings                    |               | Record       | alarm            |
|                                      | Picture ar    | nd sound                |               | Record       | timer            |
|                                      | O Security :  | settings                | $\rightarrow$ | Memory car   | 4                |
|                                      | Cefense :     | settings                |               | CD and       |                  |
|                                      | Network :     | settings                |               | So card      | capacity         |
|                                      | Alarm set     | tings                   | 5             | Remaine      | ig capacity of S |
|                                      | Record se     | ettings                 | $\supset$     | Pormat S     | U Card           |
|                                      | M Add sens    | or                      |               |              |                  |
| Device Message Image My              | S Firmware    | update                  |               |              |                  |
| Record settings                      | 5) 95 424 B/s | 1445<br>Record settings | \$24 III D    | _            |                  |
| Record mode                          | Record mod    | e                       |               | 1            | Choos            |
| Record manually                      | Record        | manually                |               | R            | ecord'           |
| Record alarm     TMinutes >          | Record        | alarm                   | 1 Minutes     | W            | hen              |
| Record timer                         | · Record      | timer                   | 1             | a l          | ress ri          |
| Men Want to empty SD card? If you do | Memory car    | d                       |               |              |                  |
| Si M                                 | SD card o     | apacity                 | 7605M         |              |                  |
| R Cancel Confirm                     | Remainin      | g capacity of SD card   | 7588M         |              |                  |
| Format SD card                       | Format S      | D card                  | >             |              |                  |
|                                      | r             |                         |               |              |                  |
|                                      |               |                         |               |              |                  |

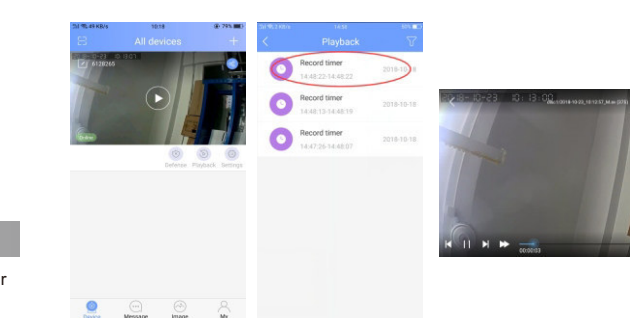

→ ③ → security settings', choose 'RTSP password' to modify

| < Settings                               | Dr R SKB/s      | 15:09             | 49% IIID | 54 <b>9</b> , 526 8/s    | 15:05                                       | 49. IID    | 11 W, 645 B/s  | 15.05                      |
|------------------------------------------|-----------------|-------------------|----------|--------------------------|---------------------------------------------|------------|----------------|----------------------------|
| Device name:6128265<br>Device ID:6128265 | RTSP nastaur    | Security settings |          | <                        | RTSP settings                               |            |                |                            |
| Device information                       | > Share unlock  | Assion            |          | Enable RTSP              |                                             |            | Enable RTSP    |                            |
| C Time settings                          | >               |                   |          | RTSP pase     Onvice car | word-free access                            | MS client) | ATSP pass      | word-free access           |
| Picture and sound                        | 2. Tap 'RTSF    | /<br>Ppasswore    | d'       | RTSP enci                | ypted access<br>be only accessed with right | w RTSP     | RTSP encr      | ypted access               |
| Security settings                        | > 1             |                   |          |                          | assword                                     | $\frown$   |                | Change RTSP passwor        |
| Network settings                         |                 |                   |          |                          | 1                                           | Change     |                | word must be 8-30 characte |
| Alarm settings                           |                 |                   |          |                          |                                             |            | 0              | lancel Cont                |
| Record set 1. Tap                        | Security Settin | g'                |          | 3. Ta                    | ap 'Chang                                   | e passi    | word'          |                            |
| Add sensor                               | >               | <u> </u>          |          |                          |                                             |            |                |                            |
| Firmware update                          | •>              |                   |          |                          |                                             | 4. Inp     | out the        | enew pas                   |
| Unbind devices.                          |                 |                   |          |                          |                                             | Pass       | word<br>cters. | must be                    |
|                                          |                 |                   |          |                          |                                             | alpha      | betic a        | and numb                   |
| 12 Decet                                 | the devie       |                   |          |                          |                                             |            |                |                            |
| 12. Reset                                | the device      | ;                 |          |                          |                                             |            |                |                            |
|                                          |                 |                   |          |                          |                                             |            |                |                            |
|                                          | ò               |                   | F        | Press                    | and hold                                    | the re     | set b          | utton                      |
|                                          |                 |                   |          |                          |                                             | un til su  |                |                            |

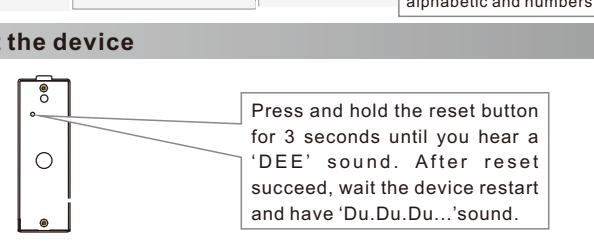

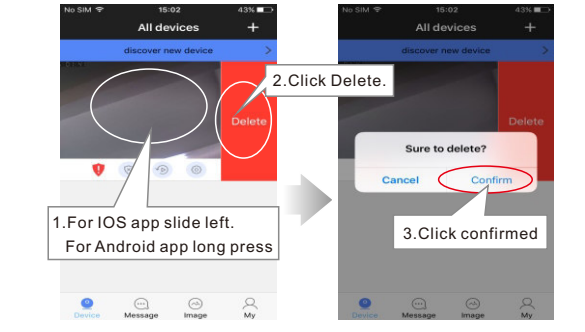

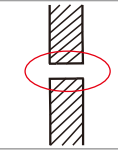

## 14. Mount on the Wall

relocate the router or the antenna direction to receive the good Wipeater or use the network cable.Make a mounting hole si using of the device. Drill a hole for the wires to

to remove the rain cover screw at the bottom of the device. Remove

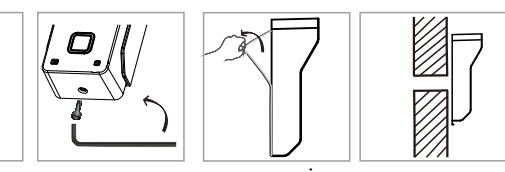

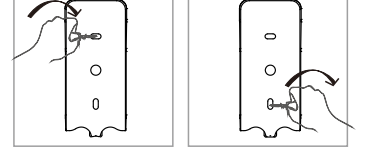

and put the device into the back antannea's sticker and stick antenna on the

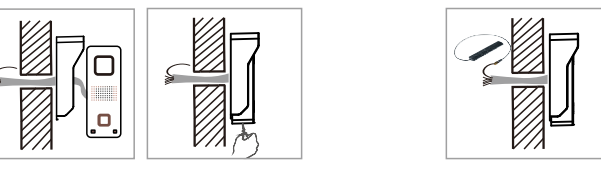

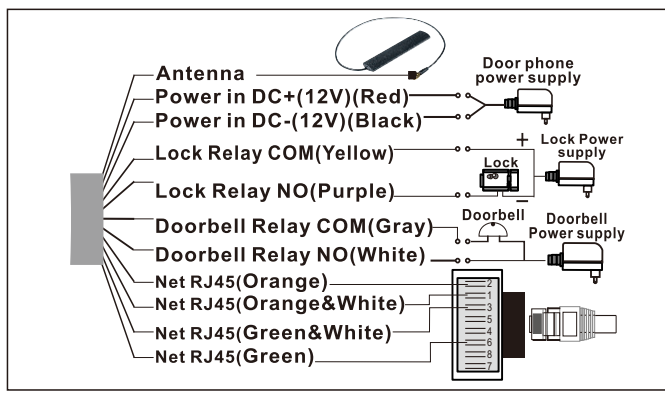

When the thief open the device, it will have siren alarm, and your phone will receive alarm too. (The tamper alarm will be last for 1 min.)

put wrong WIFI password. Please connect the network cable and input the y my device is offline after I setup to All device? here is delay in showing the state, pls slide down on ?

| <ul> <li>2, Make sure the app is running at phone's background, and you haven't force stopped the app in phone's appliction manager.</li> <li>3, Make sure you had chosen 'OK'to allow app to send you notification when you first install the app. Or check your phone's notification center to enable receiving app's notification.</li> <li>4, If 2 mobile phones use the same account ID to login at the same time, only 1 mobile phone can receive the push notification alarm ring. So if use 2 mobile phones to connect the device, user should register 2 different account IDs for the 2 mobile phones.</li> <li>5, Maybe you are using iPhone, but you have turn off 3G/4G signal. iPhone's WiFi connection will intermittently disconnected, if 3G/4G is also turn off user can not receive push notification. So user should keep iPhone's 3G/4G signal always connected to received push notification all the time.</li> <li>Q5. Why some times it takes too long time to connect to video, or fail to connect to video, video delay, video not fluent or video stop?</li> <li>A:1, It is possibly because your mobile phone is using 3G network and at that place the 3G network signal is not good enough and percentage is only 25% or 50%. If 3G network percent is below 75%, it is not good enough to transfer video file, user should change to other place for better mobile 3G signal or change to use WIFI signal. Moreover, 1 device can send push notification ring to max. 5 mobile phones at the same time, user should set more mobile phones to receive the push notification ring to avoid this 3G signal not good at some places problem.</li> <li>2, Maybe your network upload bandwidth is too small &lt;512KBit/s or too many computers/smartphones in the same network. User should reduce the computers/smartphones quantity connected in the same network or change to use a bigoer bandwidth network.</li> </ul> | <ul> <li>phone to have better sound.</li> <li>2. iPhones, iPad and most Android phone's sound is good engouh. Only fe Android phone models sound is not good, in this case user can press Button to hear only and press again to talk.</li> <li>Q9. Why the device have noise and echo.</li> <li>A: Possibly because the mobile phone is too closed to the device, move far away and try.</li> <li>Q10.Why I can't open the lock?</li> <li>A: Possibly your connection to the lock is wrong, pls check the lock's signal.</li> <li>Q11. How can I updated my app if I face problem?</li> <li>A: Go to AppleStore and GooglePlay to check app update version to update version.</li> <li>Q12. How can I updated my device if I face problem?</li> <li>A: Pls get in the app and go to ' o -&gt;Settings' and click 'Firmware update to latest version.</li> <li>Q13. Why my Android tablet can not receive push notification?</li> <li>A: Device don't support few Android tablets, pls change to use iPhone, iPa Smartphones and most other Android tablets to receive push notification.</li> <li>Q14. Why I can't send alarm emails?</li> <li>A:1, Maybe you haven't set 'Enable alarm email from device.</li> <li>Q. Maybe your email had switch on '2-Step Verfication'. You should switch Verification in your email's settings to be able to send alarm email from device.</li> <li>Q. Maybe you email had switch on '2-Step Verfication'. You should switch Verification in your email's settings to be able to send alarm email from device.</li> <li>Q. Maybe visitor account hasn't login or open, pls open and login visitor account and ender password or SMTP authorization account and ender password or SMTP authorization was alarm email from device.</li> </ul> |                                                                    |  |  |
|----------------------------------------------------------------------------------------------------|----------------------------------------------------------------------------------------------------|--------------------------------------------------------------------|--|--|
| Q6. Why can't hear the voice clearly, picture delay, voice delay, halt or no sound.                                                                                                    | Model Specification                                                                                                    |                                                                    |  |  |
| A: 1, Possibly because network not good and stable, try to change a better bandwidth                                                                                                    | Image Sensor                                                                                                    | 1/4" Color CMOS Sensor                                             |  |  |
|                                                                                                    | Compression                                                                                                    | H.264                                                              |  |  |
| 2, Possibly there are too many other devices like computers on the same router, pls                                                                                                    | Resolution                                                                                                    | HD: 1280*720; SD: 640*360; LD: 320*180                             |  |  |
| close these devices or change to a bigger bandwith network.                                                                                                    | Memory                                                                                                    | Optional, Max. 128G.                                               |  |  |
| 3, Maybe the device is too far away from your router, pls put it closer to your router                                                                                                    | Lens                                                                                                    | Fixed 2.5mm 122°                                                   |  |  |
| or change a stronger signal router or add a WiFi repeater in between.                                                                                                    |                                                                                                    | ULUX (IR ON )/ U.5LUX (Normal)                                     |  |  |
| Q7. Why Video and voice delay when I mount the doorphone on the villa fencing or far                                                                                                    | Night vision distance                                                                                                    | Max 2 meters                                                       |  |  |
| outside?                                                                                                    | IR-CUT                                                                                                    | Optional                                                           |  |  |
| A: Bessibly because the distance and thickness of blocks exceeds the transmitting                                                                                                    | WiFiAntenna                                                                                                    | 10DB                                                               |  |  |
| Fossibly because the distance and thickness of blocks exceeds the transmitting                                                                                                    | Size                                                                                                    | L55xW40xH129mm                                                     |  |  |
| adility of antenna. User can choose to use a 16DB fixed direction antenna to                                                                                                    | Power Supply                                                                                                    | DC/AC 8-24V, optional adapter DC 12V500mA                          |  |  |
| improve the wireless signal.                                                                                                    | Lock Relay Supported Currenct                                                                                                    | <3A                                                                |  |  |
| Q8. Why I hear a shrill sound, too small sound or can't hear sound from the                                                                                                    | Lock Relay Supported Voltage                                                                                                    | "Support all voltage.Suggest to use <36V to avoid electric shock." |  |  |
| doorphone on my Android phone?                                                                                                    | DoorChime Relay Supported Current                                                                                                    | <3A                                                                |  |  |
| A 1 Different phone model have different volume. User can adjust the volume of the                                                                                                    | DoorChime Relay Supported Voltage                                                                                                    | "Support all voltage.Suggest to use <36V to avoid electric shock." |  |  |
| A. 1, Sincion phono model navo amoroni volumo. Sooi sun aujust ine volume of the                                                                                                    | Working temperature                                                                                                    | -20 C ~ 50 C                                                       |  |  |
|                                                                                                    | IP level                                                                                                    | 10% ~ 00% to condensation                                          |  |  |
|                                                                                                    |                                                                                                    | 1 15 9.0                                                           |  |  |